## **Using NXT wallet for holding/trading NOXT**

#### 1) Downloading and installing nxt wallet:

- Go to <u>http://nxtra.org/nxt-wallet/</u> and choose the right version for you (windows/mac).
- Run the setup wizard and wait for it to finish.
- Open the nxt wallet.
- Wait for some data to be downloaded.

#### 2) Create a new address with a random private key:

- Once your wallet finished to download the whole nxt blockchain, a short form will appear asking you for your private key.
- If you already have NXT account enter your pass-phrase and skip to part number 3.
- Click on "DON'T HAVE AN ACCOUNT? CLICK HERE TO CREATE ONE! "

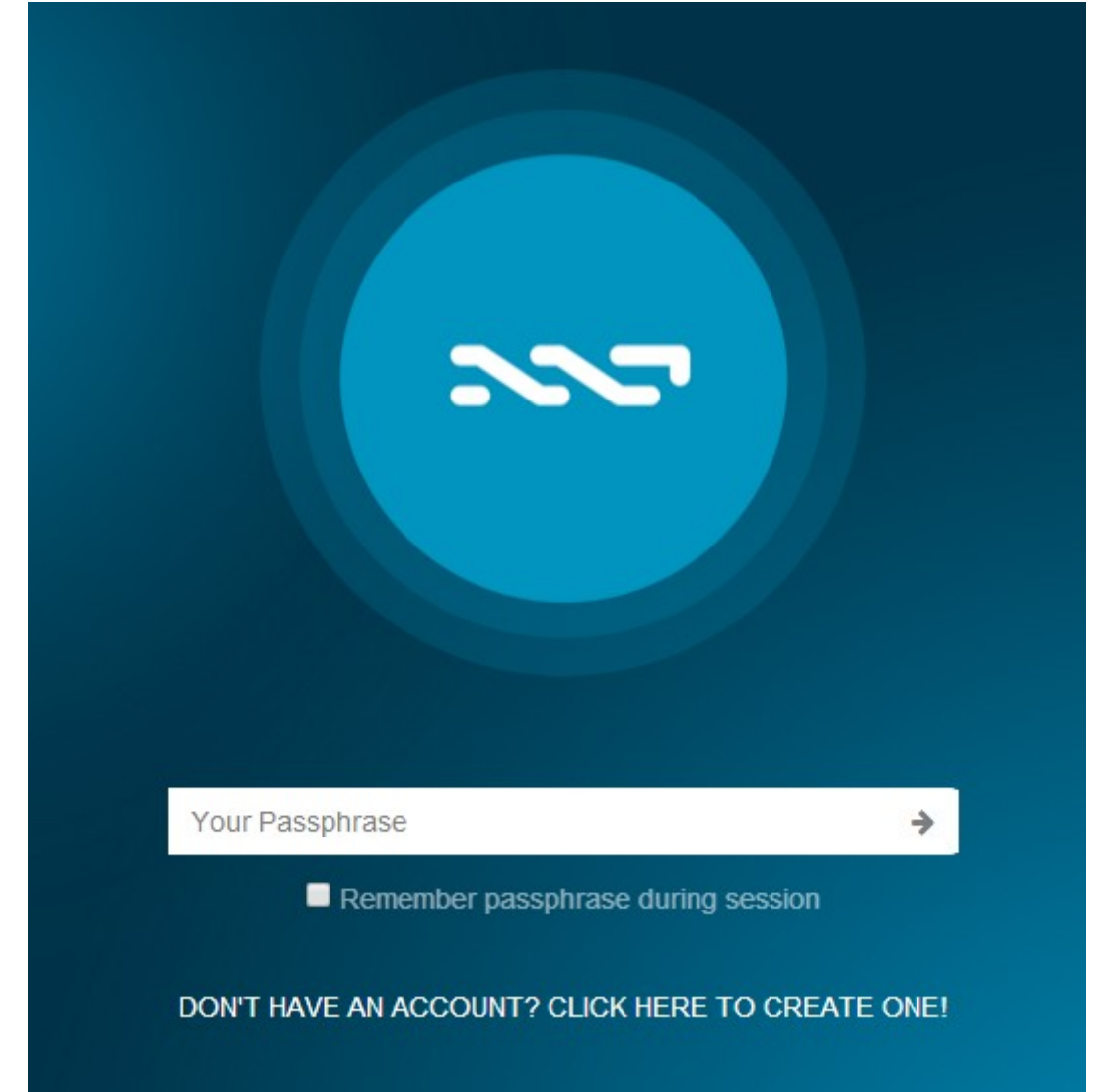

- NXT wallet will generate a random group of words for you THIS IS YOUR PRIVATE KEY! If you lose it – you lose your coins, If someone steal it – you lose your coins.
- Copy the private key and save it in a safe place.
- It is not recommended using your own words because randomness is the important part here.

| Create Your Account                                                                                                    |                                                              |
|----------------------------------------------------------------------------------------------------|--------------------------------------------------------------|
| Your automatically generated passphra                                                                                    | se is:                                                       |
| themselves ugly truth grief due myself of                                                                                | crazy near lust mine dirty naked                             |
| Please write down or memorize these 12<br>capitalization matters - always lowercase<br>order to access your Nxt account. | 2 words (their order and<br>e). This passphrase is needed in |
| Attention: Don't ever disclose your lose access to your account!                                                         | passphrase. If you lose it you                               |
|                                                                                                    | Next Cancel                                                  |
|                                                                                                    |                                                              |
| Want to choose your own p                                                                                                | assphrase? Click here.                                       |

- Click next and enter your private key when asked.
- NXT wallet will now open up using the address that is controlled by your private key, the blockchain will start downloading (can take a while for the first time).

| Welcome to your new NXT account. You 97f24770032c8b68ab08e7a9c992f5f45 | ir account ID is NXT-G<br>580faab5c39abd63ca | 5E7-LGE2-Z3H2-6533M - When<br>0381d24aab063 | funding your account for the first tir | me, you also need to include your public key, which is |
|------------------------------------------------------------------------|----------------------------------------------|---------------------------------------------|----------------------------------------|--------------------------------------------------------|
| The blockchain is currently downloading                                | J. Please wait until it is                   | up to date.                                 |                                        |                                                        |
| 0                                                                      |                                              | 0                                           | T                                      | 0                                                      |
| Account Balance                                                        |                                              | Forged Balance                              |                                        | Assets Owned                                           |
| More Info 오                                                            |                                              | More                                        | Info 🥹                                 | More Info 오                                            |
|                                                                        |                                              |                                             |                                        |                                                        |
|                                                                        |                                              |                                             |                                        |                                                        |
|                                                                        |                                              |                                             |                                        | Downloading Blockchain                                 |

# 3) Funding your account for the first time – Don't skip :)

When a new nxt address is created from a new private key – it has to be presented to the nxt network.

This is done by including your public key with the first transaction.

On the main window you will see a green box with a message like this: Welcome to your new NXT account. Your account ID is **NXT-G5E7-LGE2-Z3H2-6533M** - When funding your account for the first time, you also need to include your public key, which is 97f24770032c8b68ab08e7a9c992f5f45580faab5c39abd63ca9381d24aab063

So in this case, my nxt address (account id) is **NXT-G5E7-LGE2-Z3H2-6533M** and my public key is 97f24770032c8b68ab08e7a9c992f5f45580faab5c39abd63ca9381d24aab063.

Now you should go grab some nxt, go to <u>http://nxtra.org/faucet/</u> and enter your details (nxt address(account id), public key and email – email verification is required). You can send nxt from any other platform of your choice (cryptsy,bter,poloniex etc),just don't forget to provide your public key for the first transaction.

# **Get Free Nxt Coins!**

You can receive between 2 and 4 NXT for free (decided at random). A valid email is necessary to receive your coins.

| Account ID:    | NXT            |
|----------------|----------------|
| Public Key:    | Public Key     |
| Email Address: | your@email.com |
|                | Submit         |

You might need to wait for the blockchain to be fully downloaded until you will see the incoming transaction (can take up to few hours – dispense of your network connections).

After the first transactions is recognized by your wallet, your nxt address (account id) is ready to use and the green message will go away.

| Dashboard                   |                |                            |       |                                   |   |
|-----------------------------|----------------|----------------------------|-------|-----------------------------------|---|
| <b>4</b><br>Account Balance |                | <b>O</b><br>Forged Balance | Т     | O<br>Assets Owned                 | 9 |
| More In                     | fo <b>Ə</b>    | More Info 🔿                | -     | More Info ᢒ                       |   |
| Recent Transactions         |                |                            |       | Recent Blocks                     |   |
| Date                        | Amount + Fee   | Account                    | Conf. | Height Date                       |   |
| 06/12/2014 06:20:01         | <b>O</b> 4 + 1 | NXT-PGF9-SHUV-NLB2-8SJK3   | 10+   | <b>301915</b> 06/12/2014 09:31:00 |   |
|                             |                |                            |       |                                   |   |

#### 4) Withdraw noxt from poloniex into your nxt wallet:

You can send nxt/noxt/any other nxt asset to your nxt address(account id) which you control with the private key from part1 of this paper.

To withdraw noxt from poloniex, just enter your nxt address(account id) as your noxt address, once the transaction go thru you will see NOXT under 'Assets Owned'.

| [NOXT] N   | NobleNXT                  | Amount:  | 2 | TX Fee: 0.01 NOXT Total: | 1.99 NOXT     |
|------------|---------------------------|----------|---|--------------------------|---------------|
|            |                           | Address: |   | NXT-G5E7-LGE2-Z3H2-6533M | Withdraw NOXT |
| Deposit: P | ress Generate             | •        |   |                          |               |
|            | Show Public Key           |          |   |                          |               |
|            | Generate New NOXT Address |          |   |                          |               |
|            |                           |          |   |                          |               |

#### Dashboard

| 4<br>Account Balance<br>More Info C |                | O<br>Forged Balance<br>More Info ⊙ | T     | 1<br>Assets Owned<br>More Info ©  |
|-------------------------------------|----------------|------------------------------------|-------|-----------------------------------|
| Recent Transactions                 |                |                                    |       | Recent Blocks                     |
| Date                                | Amount + Fee   | Account                            | Conf. | Height Date                       |
| 06/12/2014 09:39:07                 | 0 + 1          | NXT-DET2-LPGF-ETJM-7GJMH           | 0     | <b>301923</b> 06/12/2014 09:39:31 |
| 06/12/2014 06:20:01                 | <b>3</b> 4 + 1 | NXT-PGF9-SHUV-NLB2-8SJK3           | 10+   | 301922 06/12/2014 09:39:05        |

| My | Assets |
|----|--------|
|----|--------|

| ,        |          |                 |            |            |             |              |          |
|----------|----------|-----------------|------------|------------|-------------|--------------|----------|
|          |          |                 |            |            |             |              |          |
| Asset    | Quantity | Total Available | Percentage | Lowest Ask | Highest Bid | Value in NXT | Transfer |
| NobleNXT | 2        | 1'000'000       | 0.00%      | 8.23       | 8           | 16           | Transfer |

### 5) Deposit nxt to your wallet and buy/sell noxt using the decentralized nxt exchange.

In section 4 I showed how to buy noxt from a centralized exchange (poloniex) and transfer it to your nxt wallet.

Another option is to trade NOXT/NXT on nxt decentralized exchange.

In order to buy noxt at the nxt AE, you will first need some nxt.

- Go to your favorite exchange (cryptsy, poloniex, bter etc) and buy some nxt.
- Withdraw the nxt coins you just bought into your wallet (don't forget to provide your public key if this is your first transaction see section 3).
- Wait or your wallet to recognize the incoming transaction (You will see it added to your account balance).
- Click on 'Asset Exchange' on the left menu.

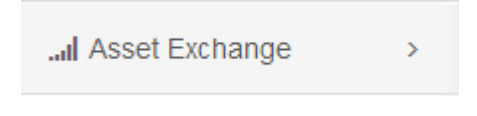

- Click 'Add Aseet' button on the top right.

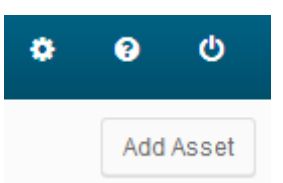

- Enter NOXT Assest ID which is 6780060819348751348. (Important! Always search asset by Asset ID and not by Asset name – Anyone can create any asset with any name he wants, watch for fake assets)

| Add Asset             | ×                |
|-----------------------|------------------|
| Asset or Account ID 🚱 |                  |
| 6780060819348751348   |                  |
|                       |                  |
|                       | Cancel Add Asset |

 NOXT/NXT trading will apear and NOXT will be added to your favorites assets (on the left) for quick access.  Click on the green box with the text "Buy NobleNXT with NXT", A form will open up. Fill in the correct price and amount you want to buy (Important! Each action over the nxt block chain requires a fee of 1 nxt, you will pay 1 nxt fee for each buy/sell order you put, You will pay another 1 nxt fee for each cancellation of order – So always make sure you have some spare nxts in your wallet)

| NobleNXT                                                                          |                                      |                              |             |              |                              |
|-----------------------------------------------------------------------------------|--------------------------------------|------------------------------|-------------|--------------|------------------------------|
| Quantity: 1'000'000   Asset Decimals: 2<br>NobleNXT (NOXT) is a crowd funded colo | 2   Distribution:<br>red coin design | View Asset I<br>ed to run on | Distributio | on<br>e Netw | ork and associated services. |
| Buy NobleNXT with NXT<br>Balance: 6 NXT                                           |                                      |                              |             |              | •                            |
| Quantity                                                                          | 0.5 Nob                              |                              | NobleN      | IXT          |                              |
| Price                                                                             | 8.23                                 | NXT                          | / NobleN    | IXT          |                              |
| Total                                                                             | 4.115                                |                              | N           | IXT          |                              |
| Fee                                                                               | 1                                    |                              | N           | IXT          |                              |
|                                                                                   | Buy (N                               | $IXT \rightarrow Noble$      | NXT)        |              |                              |

- Click Buy, enter your private key and click 'Buy Asset'

| Confirm Order                             |        | ×         |
|-------------------------------------------|--------|-----------|
| Order Description                         |        |           |
| Buy 0.5 NobleNXT assets at 8.23 NXT each. |        |           |
| Total 🚱                                   |        |           |
| 4.115 NXT                                 |        |           |
| Fee                                       |        |           |
| 1 NXT                                     |        |           |
| Passphrase                                |        |           |
|                                           |        |           |
|                                           |        |           |
|                                           | Cancel | Buy Asset |

- You will see you order pending to get into the nxt blockchain, this is why a 1 nxt fee is required (on avarage it takes 1 minute).

| Buy Orders (7)           |          |       |         |
|--------------------------|----------|-------|---------|
| Account                  | Quantity | Price | Total   |
| You - Pending            | 0.5      | 8.23  | 4.115   |
| Asset Issuer             | 25'000   | 8     | 200'000 |
| NXT-JGNJ-5RZ7-C6KY-AC2XL | 100      | 5.05  | 505     |
| NXT-ALC6-L5ET-6PPV-5ZWBT | 16.6     | 5     | 83      |
| NXT-AVLT-Z56N-7NVY-AM2VK | 25       | 4     | 100     |
| NXT-J592-E74L-UVSQ-ALXW3 | 1'000    | 0.1   | 100     |
| NXT-U9BG-EMVD-NG2F-BJN95 | 100'000  | 0.01  | 1'000   |

 Once the transaction is filled, you will see the transaction in the transaction history (down part of the window), and the noxt balance will be credited into your nxt account. Of course we can put a buy order with lower price which will stay in there until filled or canceled – like any other exchange you know.

| Trade History       |      |          |       |          |                          | Everyone You |
|---------------------|------|----------|-------|----------|--------------------------|--------------|
| Date                | Туре | Quantity | Price | Total    | Buyer                    | Seller       |
| 07/12/2014 09:33:56 | Buy  | 0.5      | 8.23  | 4.115    | You                      | Asset Issuer |
| 05/12/2014 20:06:12 | Buy  | 50       | 8.31  | 415.5    | NXT-FV8A-ZZGT-L65U-DGT8P | Asset Issuer |
| 05/12/2014 16:25:59 | Buy  | 955      | 8.31  | 7'936.05 | NXT-5T9Q-M9JK-87SN-97G4B | Asset Issuer |
| 05/12/2014 16:24:45 | Buy  | 14       | 8.31  | 116.34   | NXT-5T9Q-M9JK-87SN-97G4B | Asset Issuer |

# 6) Sell your NOXT on NXT AE:

Why would you sell your NOXT?! you must be crazy to even read this.

### 7) Update NRS Version:

Well... it seems they some bug with the update message which just keep popping up even after I update it.

Once you get prompt to upgrade your NRS version just click OK and upgrade, after this just ignore this message until this glitch is fixed (It happens only on my windows client).